## Start Here: applymontana.mus.edu

This is the screen you will see. Click on the "Apply NOW" button.

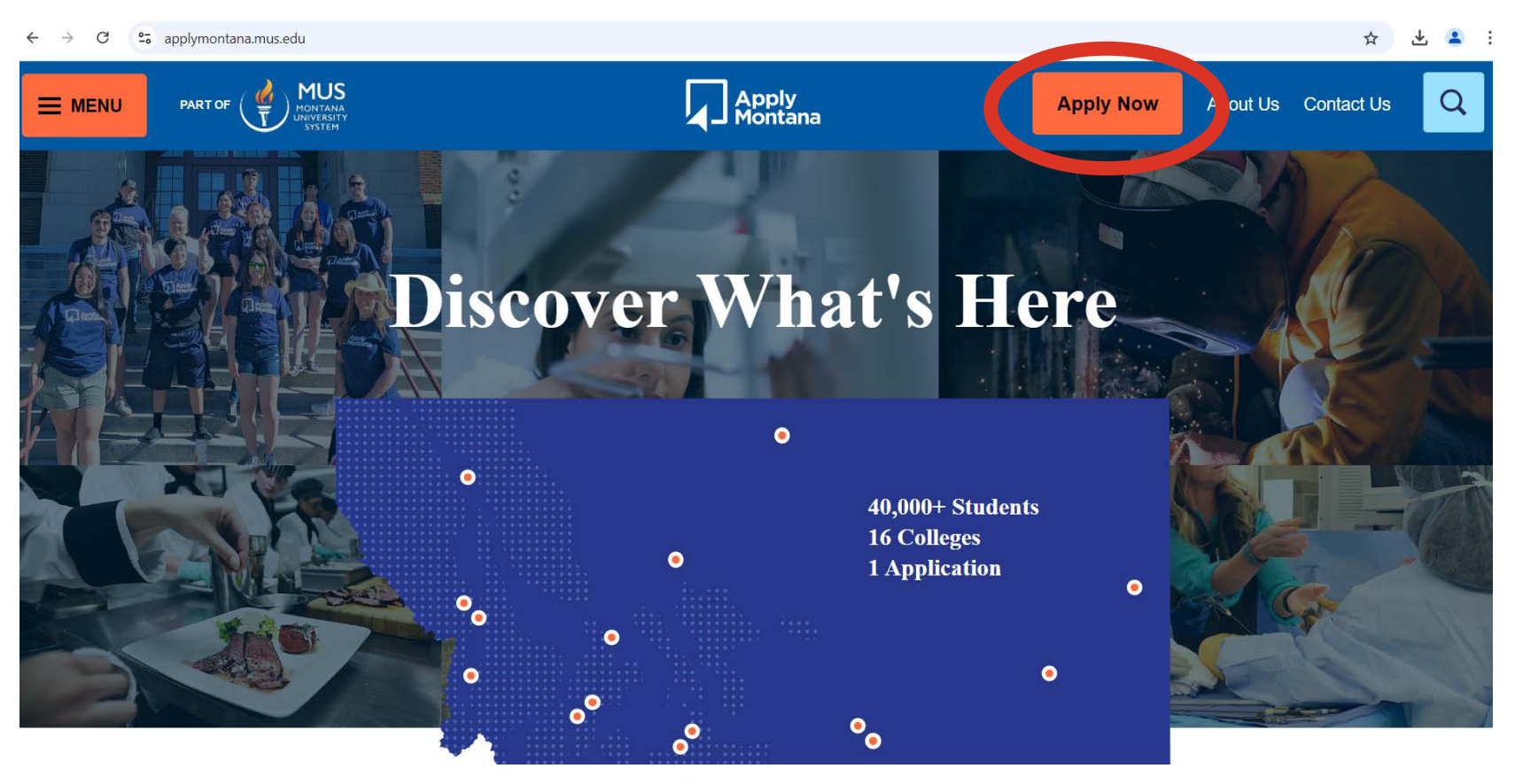

## You will then see this screen. Click "create an account"

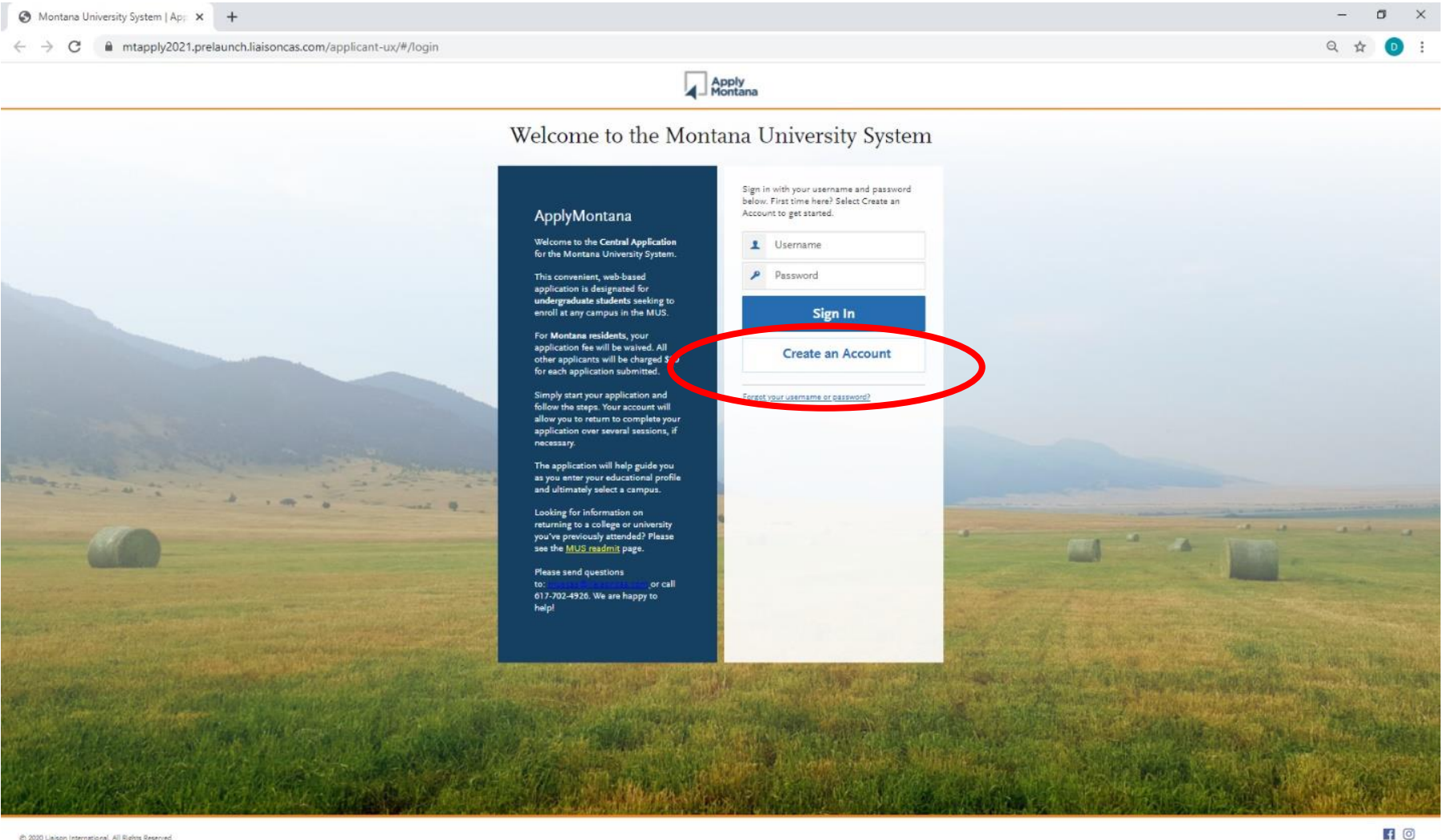

This is the Account Creation Screen. This information will be sent to the schools you apply to. Make sure it's the correct contact information and an email that you regularaly check.

| Montana University System   Cres × +                                                                  |                                                                                                    | - | Ć | ð | × |
|----------------------------------------------------------------------------------------------------|----------------------------------------------------------------------------------------------------|---|---|---|---|
| $\leftrightarrow$ $\rightarrow$ C $($ mtapply2021.prelaunch.liaisoncas.com/applicant-ux/#/userAccount |                                                                                                    | Q | ☆ | D | : |
|                                                                                                    | Apply<br>Montana                                                                                                    |   |   |   |   |
|                                                                                                    | Create an Account                                                                                                    |   |   |   |   |
|                                                                                                    | The information below will be provided to the admissions offices at the programs to which you<br>apply. Please provide complete and accurate information. Within the application, you will be able to<br>specify additional addresses and alternate name details.<br>* Indicates required field                                                                                                    |   |   |   |   |
|                                                                                                    | Your Name Title * First or Given Name                                                                                                    |   |   |   |   |
|                                                                                                    | Middle Name   Last or Family Name                                                                                                    |   |   |   |   |
|                                                                                                    | Suffix Display Name                                                                                                    |   |   |   |   |
|                                                                                                    | Contact Information                                                                                                    |   |   |   |   |
|                                                                                                    | * Confirm Email Address                                                                                                    |   |   |   |   |
|                                                                                                    | * Preferred Phone Number 🔤 - (201) 555-0123 Mabile 🗸                                                                                                    |   |   |   |   |
|                                                                                                    | Alternate Phone Number (201) 555-0123 Mobile 🗸                                                                                                    |   |   |   |   |
|                                                                                                    | Text and Phone Authorization                                                                                                    |   |   |   |   |
|                                                                                                    | I agree to the Terms of Service and to receive calls and/or texts at any phone number I<br>have provided or may provide in the future, including any wireless number, from any<br>entity associated with my application process, including but not initiated but not<br>designated schools and programs, the Lalison international support team, or the<br>association for this Centralized Application Service. |   |   |   |   |
|                                                                                                    | Username and Password<br>Your username must be at least 6 characters. Your password must be a minimum of 8 characters                                                                                                    |   |   |   |   |
|                                                                                                    | and contain at least one lower and upper case letter, one number, and a special character.                                                                                                    |   |   |   |   |

Once your basic contact is entered, you will be asked two questions.

1. Upon enrolling will you be a first-time student? You can take college courses in high school and will still be a first-time student

2. Are you a US Citizen?

# There is an additional follow-up question. Have you taken dual enrollment?

| S Montana University System   Extern x +              |                                                                                                    | – 0 ×      |
|-------------------------------------------------------|----------------------------------------------------------------------------------------------------|------------|
| ← → C  ■ mtapply2021.prelaunch.liaisoncas.com/applica | nt-ux/#/user/extendedProfile                                                                                                    | 🕶 ९ 🕁 🕕 :  |
| Apply<br>Montana                                      |                                                                                                    | Sign Out   |
|                                                       | Extended Profile                                                                                                    |            |
|                                                       | + Indicates required field                                                                                                    |            |
|                                                       | Student Type         * curse in ling in college, will you be a first-time college student? (Note: students who took college         • upon enrolling in college, will you be a first-time college student? (Note: students who took college         • yes       No         * Are you currently taking or have earned college networks (including early college)dual credit courses)?         Yes       No         Yes       No         Yes       No         Yes       No         Yes       No         Ottizenship Question       Im a US cliban?         Im a US cliban       I am a germanent resident of the United States (and have an Allen Registration Card)         Im an a germanent resident of the United States (and will require a FI Visa (student) or I) Visa (student) or I) Visa ( |            |
|                                                       | Save Changes                                                                                                    |            |
| © 2020 Lisison International. All Rights Reserved     |                                                                                                    | <b>f</b> 0 |

Following these screens, the main application will begin.

Your name and application ID number are found at the top. The question mark will assist with any questions.

### Start with the Personal Information Box.

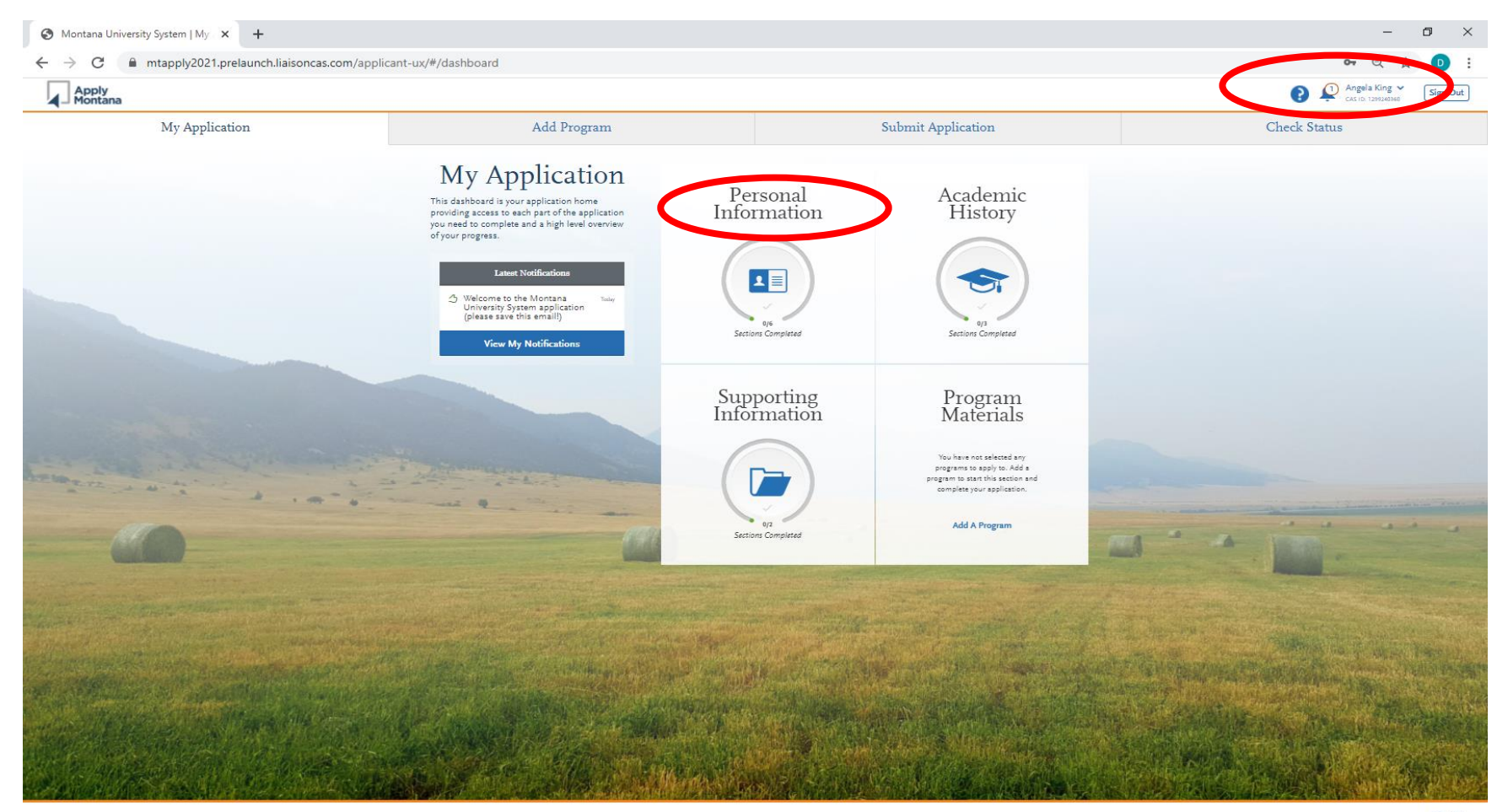

|                               |                                                                                                    | ~ ~ ~   |
|-------------------------------|----------------------------------------------------------------------------------------------------|---------|
| € → C ■ m                     | Happy 22. prelaunchulaisoncas.com/applicant-ux/#/personalinto/olographicinto                                                                                                    | 04 Q 12 |
|                               | Diographic information                                                                                                    |         |
|                               | Enter big phic information in this section. Some fields pull in the information you entered when you created your account. Confirm                                                                                                    |         |
| 0/6                           | that what bears here is correct, click the My Profile link to make changes. <u>Click here</u> for more information.<br>You can ed his section after you submit your application.                                                                                                    |         |
| Sections Completed            | Indicates required field                                                                                                    |         |
| Biographic Information        | Your Name                                                                                                    |         |
| Contact Information           | To make of a past to your name, go to the <u>Brofile Section</u><br>First or Che                                                                                                    |         |
| Montana Residency Information | Angela<br>Midde Na                                                                                                    |         |
| Parent/Guardian Information   | Lass or Ferry / Name King                                                                                                    |         |
|                               | Suffix                                                                                                    |         |
| Race & Ethnicity              | Checon Ame                                                                                                    |         |
| Other Information             | to y rave a name (first, middle) that you commonly use that differs from your legal name?                                                                                                    |         |
|                               |                                                                                                    |         |
|                               |                                                                                                    |         |
|                               |                                                                                                    |         |
|                               | ernate Name                                                                                                    |         |
|                               | ter mate Name     * Doyou have say matsriab under another name (for example a maiden name, middle name or niciname)?     Vis     Vis                                                                                                    |         |
|                               | Yes     Yes     Y |         |
|                               | term ter Name      '     '     term ter Name      '     '     term ter Name      '     '     to spok har any materials under ansme (for example a madern name, midder name or nicioname)*     '         '         '         '                                                                                                    |         |
|                               |                                                                                                    |         |
|                               | termate Name      * Do you have any metanish under another name (for example a median name, middle name or niciname)*     termate Name (cont)      Do you have addressed for application massing*      termate addressed for application massing*      termate addressed for application massing*      termate addressed for application massing*      termate addressed for application massing*                                                                                                    |         |
|                               | for a line with respect to a spectra range (for example a machen range, middle name or midmange)     for the line and materials under another name (for example a machen range, middle name or midmange)     for the line and materials that could be used for application materials     for the line and materials that could be used for application materials     for the line and materials     for the line and materials                                                                                                    |         |
|                               | termine Name          * Do your hour any materials under another name (for summers middle name or ridiname)          * Do your hour any materials under another name (for summers middle name or ridiname)          * Do          * Do your hour another name that could be used for supplication materials          * Do          Termine          * Do          Termine      * Do          * Do     |         |
|                               | Image: Image: Image       |         |
|                               | Image: Image: Image       |         |
|                               | formate Name      formate Name      formate Name      formate Name      formate Name      formate Name      formate Name      formate     formate |         |
|                               | Image: Image: Image       |         |

Inside this box, you will see the different sections – 6 sections for Personal Information.

## Questions on this page include:

- 1. Legal Name
- 2. Chosen Name if available
- 3. Alternate Name if available
- 4. Sex
- 5. Gender

| Sectiontana consisty Syst   | - 0 <sup>o</sup> ×                                                                                                    |                             |
|-----------------------------|----------------------------------------------------------------------------------------------------|-----------------------------|
| ← → C 🔳 tat                 | pply2021.prelaunch.liaisoncas.com/applicant-ux/#personalInfo/contactInfo Q 🛧 📵 :                                                         | On this page you will need: |
|                             | Contact Information                                                                                                    |                             |
|                             |                                                                                                    | 1 Current Address           |
|                             | Every your consist information in this section. Keep this information up to date throughout the application process. Clock have for more | I. Current Address          |
| 1/6                         | Intermition.<br>You can edd to section after you submit your agoil cation.                                                               | 2. Permanent Address        |
| Sections Completed          | + indicate repland field                                                                                                    | 2 Dhana                     |
| Biographic Information      | Current Address                                                                                                    | 3. Phone                    |
| Contact Information         | * Country / Territory State:14 Country V                                                                                                 | 4. Contact Release –        |
| entana Residency Informatio | * Steet Adores 1                                                                                                    |                             |
|                             | lowerstand                                                                                                    | can your schools            |
| Parenty Colline             | * Szaj Province Court > State Factoria                                                                                                   | call/text you               |
| Race & Ethnicity            | * Ziji/Pata Cole                                                                                                    | . ,                         |
| Other Information           | Appendina Das encupios                                                                                                    |                             |
|                             | * Is this your permanent address?                                                                                                    |                             |
|                             | Na 🕑 No                                                                                                    |                             |
|                             | What is your permanent address?                                                                                                    |                             |
|                             | <ul> <li>Country Territory</li> <li>Solida E Country</li> </ul>                                                                          |                             |
|                             | * Jane Addans 1                                                                                                    |                             |
|                             | - Ciy                                                                                                    |                             |
|                             | * State/Revines Galeria strate/Revines V                                                                                                 |                             |
|                             | * 20(Pests) Code                                                                                                    |                             |
|                             |                                                                                                    |                             |
|                             | Phone                                                                                                    |                             |
|                             | To make charges to your phone number go to the <u>Profile Section</u>                                                                    |                             |
|                             | Polymer Dove Number     Interference Dove Number     Interference Dove Number                                                            |                             |
|                             | have v                                                                                                    |                             |
|                             | Contact Release                                                                                                    |                             |
|                             | If you wrant & Mobile number abox, would you like to reach text messages about your admissions process?                                  |                             |
|                             | ( ) Yes ( ) No                                                                                                    |                             |

The next section is Contact Information. You'll notice as you complete sections your circle will fill in and a checkbox will appear.

| rsity System   Mor × +                                                                                                    |                                                                                                    |                    |              |
|----------------------------------------------------------------------------------------------------|----------------------------------------------------------------------------------------------------|--------------------|--------------|
| mtapply2021.prelaunch.liaisoncas.com/applicant                                                                                                    | t-ux/#/personalInfo/citizenshipInfo                                                                                                    |                    | V -          |
| My Application                                                                                                    | Add Program                                                                                                    | Submit Application | Check Status |
| Montana Resi                                                                                                    | dency Information                                                                                                    |                    |              |
| Enter your Montana residency information in this see<br>No to the first question and then click Save and Cont<br>click Save and Continue. <u>Click here</u> for more informat | ttion. If you do not wish to claim Montana residency for in-state tuition rates, sele<br>me. Otherwise, select Yes, complete all questions to establish your residency; an<br>tion. | set<br>d           |              |
| ed If you cannot establish residency after completing the<br>admissions office at your chosen campus(es).                                                                     | e questions, your residency will default to out-of-state. You can appeal this with th                                                                                               | e                  |              |
| Once you submit your application, you cannot edit th                                                                                                    | is section.                                                                                                    | aid .              |              |
| Mantana Pasidenar Information                                                                                                    | <ul> <li>indicates required in</li> </ul>                                                                                                    | ler.               |              |
| tion * Are you claiming in-state tuition classification as a Mo                                                                                                    | intana resident <sup>a</sup>                                                                                                    |                    |              |
| n 🗸 Ves No                                                                                                    |                                                                                                    |                    |              |
| * I am a member of the armed forces of the United State                                                                                                    | es assigned to active duty in Montana                                                                                                    |                    |              |
| Yes No                                                                                                    |                                                                                                    |                    |              |
| * I am the spouse or dependent child of an individual wi                                                                                                    | ho is a member of the armed forces of the United States assigned to active duty in                                                                                                  |                    |              |
| Yes No                                                                                                    |                                                                                                    |                    |              |
| * Will you or have you graduated from an accredited Mo                                                                                                    | intana high school within the past three years?                                                                                                    |                    |              |
| Yes No                                                                                                    |                                                                                                    |                    |              |
| * Did you spend your entire senior year at that Montana                                                                                                    | high school?                                                                                                    |                    |              |
| Yes No                                                                                                    |                                                                                                    |                    |              |
| * Does your parent or legal guardian claim you as a fede                                                                                                    | eral income tax exemption?                                                                                                    |                    |              |
| Yes No                                                                                                    |                                                                                                    |                    |              |
| If certain information is not known at this time, please<br>complete application. Providing the information now w<br>default your tuition rate to out of state.               | leave answers blank. We will contact you at a later date if information is necessary to<br>ill help determine your residency with more accuracy. Leaving these fields blank will    |                    |              |
| Who claims you as a federal<br>tax exemption? Name:                                                                                                    |                                                                                                    |                    |              |
| Who claims you as a federal<br>tax exemption? Relationship:                                                                                                    |                                                                                                    |                    |              |
| Date he/she began living in<br>Montana (if you are not sure of                                                                                                    | Мм/ро/ттүү                                                                                                    |                    |              |
| the exact date, choose the first<br>of the month he lyshe began<br>living in Montana):                                                                                        |                                                                                                    |                    |              |
|                                                                                                    |                                                                                                    |                    |              |
|                                                                                                    |                                                                                                    |                    |              |

You will need to know:

- Are you claiming instate for tuition purposes?
- 2. Are you a member of the armed forces?
- 3. Are you a spouse or dependent of a member of the armed forces assigned to active duty?
- Will you graduate or have you graduated from a MT high school in the last 3 years?
- 5. Did you spend or do you plan to spend your entire senior year at a MT high school?

\*\* Note, if you plan to answer no to questions 4 or 5, there will be additional questions to establish your residency. This will include parent/guardian place of employment, etc. Next is parent/guardian information. This information is optional.

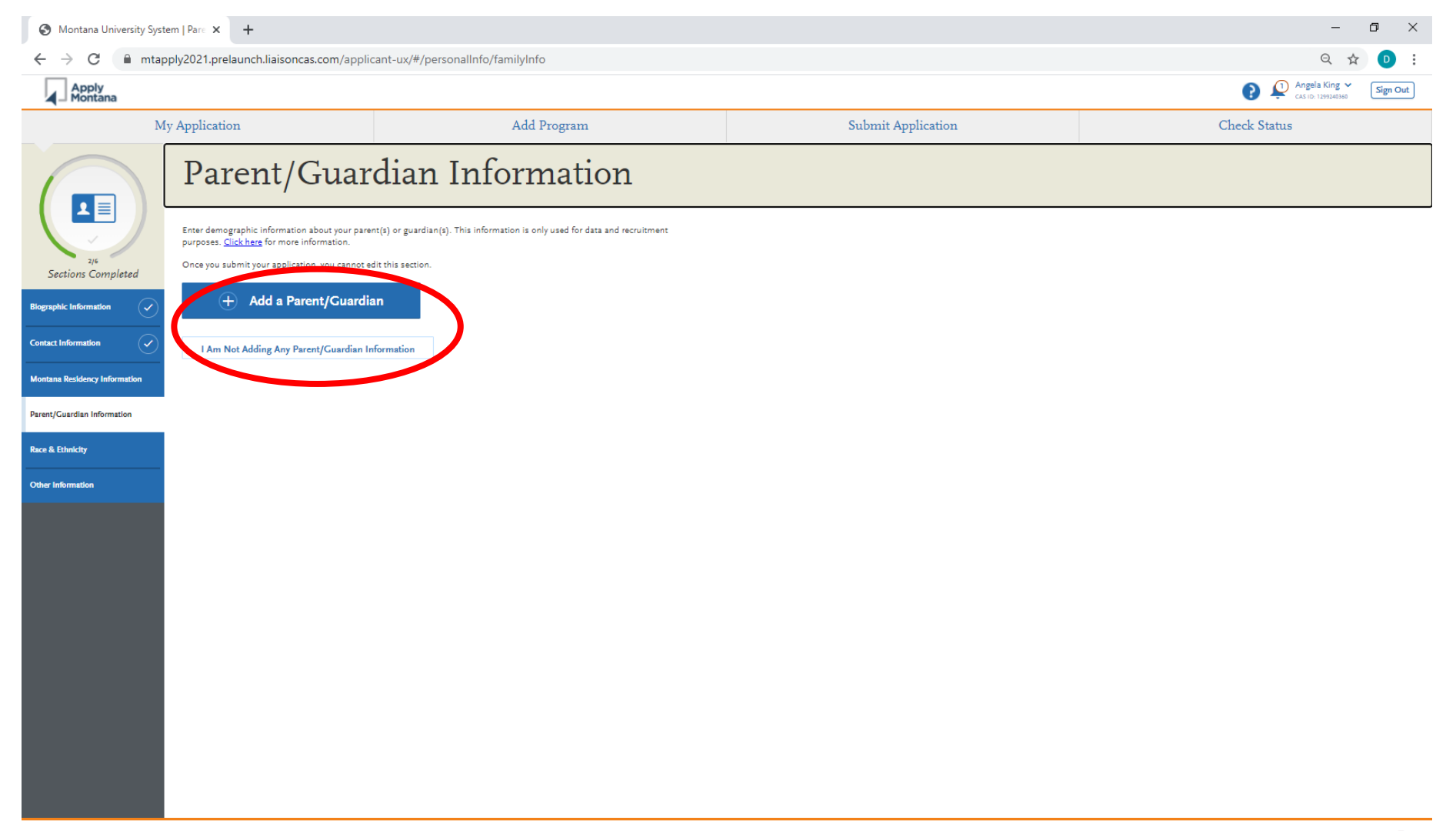

© 2020 Liaison International. All Rights Reserved

https://mtapply2021.prelaunch.liaisoncas.com/applicant-ux/#/personalInfo/familyInfo

## Next Section is Race & Ethnicity

| Montana University System   Raci × +                                                      |                                                                                                    |                                                                                                    |                    |                            |
|-------------------------------------------------------------------------------------------|----------------------------------------------------------------------------------------------------|----------------------------------------------------------------------------------------------------|--------------------|----------------------------|
| ← → C   mtapply2021.prelaunch.liaisoncas.com/applicant-ux/#/personalInfo/raceAndEthnicity |                                                                                                    |                                                                                                    |                    |                            |
| Apply<br>Montana                                                                          |                                                                                                    |                                                                                                    |                    | P ↓ Angela King ~ Sign Out |
| М                                                                                         | y Application                                                                                                    | Add Program                                                                                                    | Submit Application | Check Status               |
|                                                                                           | Race & Ethn                                                                                                    | icity                                                                                                    |                    |                            |
| 316<br>Sections Completed                                                                 | Select any and all of the options in this section v<br>only and in no way affects your application or fin<br>Once you submit your application, you cannot e | which you feel best apply to you. Note that this section is used for statistical purposes<br>ancial aid eligibility. <u>Click here</u> for more information.<br>dit this section. |                    |                            |
| Biographic Information                                                                    |                                                                                                    | <ul> <li>Indicates required held</li> </ul>                                                                                                    |                    |                            |
| Contact Information                                                                       | Ethnicity Do you consider yourself to be of Hispanic/Latino origin? No                                                                                      | ~                                                                                                    |                    |                            |
| Montana Residency Information                                                             | Race                                                                                                    |                                                                                                    |                    |                            |
| Parent/Guardian Information                                                               | Regardless of your answer to the question above,<br>member.                                                                                                 | please select below one or more of the following groups in which you consider yourself a                                                                                          |                    |                            |
| Race & Ethnicity                                                                          | American Indian or Alaska Native                                                                                                    |                                                                                                    |                    |                            |
| Other Information                                                                         | Asian                                                                                                    |                                                                                                    |                    |                            |
|                                                                                           | Black or African American                                                                                                    |                                                                                                    |                    |                            |
|                                                                                           | Native Hawaiian or other Pacific Islander                                                                                                    |                                                                                                    |                    |                            |
|                                                                                           | White                                                                                                    |                                                                                                    |                    |                            |
|                                                                                           | Decline to State                                                                                                    |                                                                                                    |                    |                            |
|                                                                                           | None of the Above                                                                                                    |                                                                                                    |                    |                            |
|                                                                                           | If other tribal affiliation,                                                                                                    |                                                                                                    |                    |                            |
|                                                                                           | please describe:                                                                                                    |                                                                                                    |                    |                            |
|                                                                                           | ✓ Save and C                                                                                                    | ontinue                                                                                                    |                    |                            |
|                                                                                           |                                                                                                    |                                                                                                    |                    |                            |

## Last section for Personal Information is "Other Information"

| Montana University System                   | em   Oth × +                                                                                                    |
|---------------------------------------------|----------------------------------------------------------------------------------------------------|
| $\leftrightarrow$ $\rightarrow$ $C$ $$ mtap | ply2021.prelaunch.liaisoncas.com/applicant-ux/#/personalInfo/otherInfo                                                                                                    |
|                                             | Other Information                                                                                                    |
|                                             | Enter your responses to these additional questions. <u>Click here</u> for more information.                                                                                                    |
| 316<br>Sections Completed                   | Once you submit your application, you cannot edit this section.<br>* Indicates required field                                                                                                    |
| arraphic Information                        | First Generation                                                                                                    |
|                                             | * Have either of your parents or guardian(s) with whom you reside completed a Bachelor's Degree?                                                                                                    |
| ntact Information                           | Yes No Unsure                                                                                                    |
| ntana Residency Information                 | Military Status                                                                                                    |
| rent/Guardian Information 🗸                 | Indicate your anticipated United States Military status  at the time you enroll:                                                                                                    |
| e & Ethnicity                               |                                                                                                    |
| aer Information                             | Safety and Security                                                                                                    |
|                                             | omission of data may result in a denial of admission or dismissal.<br>To ensure adequate evaluation of your file, this application and all supporting documentation must be received according to your<br>selected institution's policies and procedures. (Please note: This applies only to those who indicate yes to any of the below Safety and<br>Security questions.)                                                      |
|                                             | <ul> <li>Have you ever been convicted of a felony? (Please include instances of delayed sentencing).</li> </ul>                                                                                                    |
|                                             | A felony in Montana state law is defined as a crime for which more than one year in prison may be imposed.                                                                                                    |
|                                             | Yes No                                                                                                    |
|                                             | * Have you been subjected to court-ordered confinement for threatening or causing physical or emotional injury to persons or property?                                                                                                    |
|                                             | Yes No                                                                                                    |
|                                             | Have you ever been disciplined, suspended from, or placed on probation at any educational institution for nonacademic reasons?<br>Suspension is defined as a sonction imposed for disciplinary reasons that results in a student leaving school for a fixed time period, less than<br>permanently. Dismissification a college for disciplinary reasons is defined as a permanent separation from a higher education institution |
|                                             | on the basis of conduct or behavior.                                                                                                    |
|                                             | * Have you ever been required to register as a sexual or violent offender?                                                                                                    |
|                                             | Yes No                                                                                                    |
|                                             | Academic Dismissal                                                                                                    |

You will need to know:

- Are you First Generation? Do your parents/guardians have a bachelors degree?
- 2. Military status if applicable

## You will then start the next box, Academic History

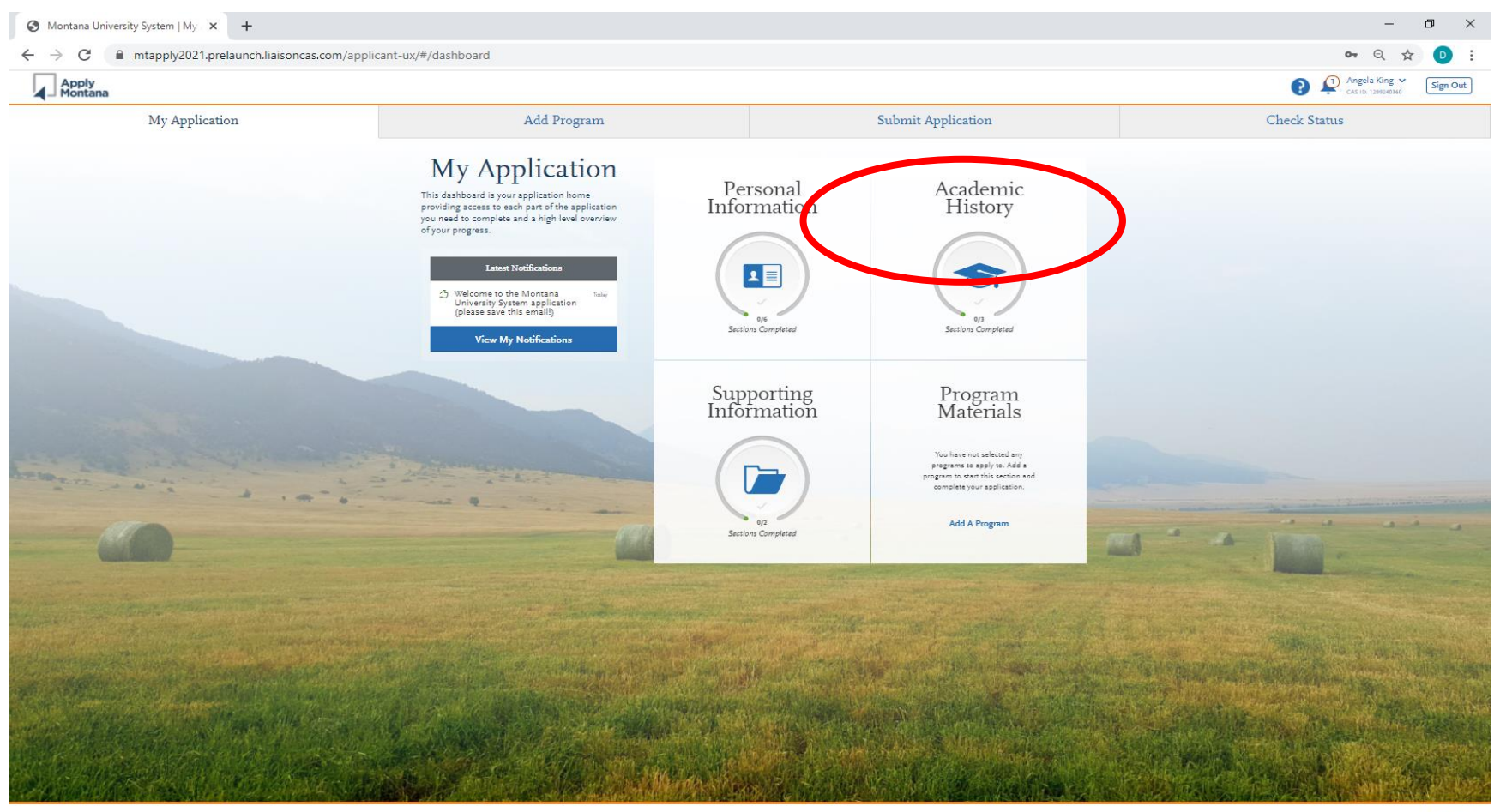

First Section here is Standardized Tests. This is an optional page. If you have not taken an ACT or SAT – that's okay. You can still complete and submit a complete application.

| Montana University System                 | em   Stan 🗙 🕂                                                                                                    |                                                                                                    |                                                   |                    | - 6                                | ) ×      |
|-------------------------------------------|----------------------------------------------------------------------------------------------------|----------------------------------------------------------------------------------------------------|---------------------------------------------------|--------------------|------------------------------------|----------|
| $\leftrightarrow$ $\rightarrow$ C $$ mtap | ply2021.prelaunch.liaisoncas.com/applic                                                                                               | ant-ux/#/academicHistory/standardizedTests                                                                                            |                                                   |                    | Q 🕁                                | D:       |
| Apply<br>Montana                          |                                                                                                    |                                                                                                    |                                                   |                    | P Angela King ♥ Cas to: 1299240580 | Sign Out |
| M                                         | y Application                                                                                                    | Add Program                                                                                                    |                                                   | Submit Application | Check Status                       |          |
|                                           | Standardized                                                                                                    | l Tests                                                                                                    |                                                   |                    |                                    |          |
| ora<br>Sections Completed                 | You can self-report your standardized test scores<br>require you to report certain test scores; be sure<br>here for more information. | or report tests you plan to take in this section. Some of the prop<br>to check with your programs to ensure you're completing all req | grams you apply to may<br>uirements. <u>Click</u> |                    |                                    |          |
| Standardized Tests                        | I Am Not Adding Any Stan                                                                                                    | dardized Tests                                                                                                    | anneu tests.                                      |                    |                                    |          |
| High School Attended                      | ACT                                                                                                    |                                                                                                    |                                                   |                    |                                    |          |
| High School Information                   |                                                                                                    |                                                                                                    |                                                   |                    |                                    |          |
|                                           | Add Test Score                                                                                                    |                                                                                                    |                                                   |                    |                                    |          |
|                                           | SAT                                                                                                    |                                                                                                    |                                                   |                    |                                    |          |
|                                           | Add Test Score                                                                                                    |                                                                                                    |                                                   |                    |                                    |          |
|                                           | + Add a Standardized Test                                                                                                    |                                                                                                    |                                                   |                    |                                    |          |
|                                           |                                                                                                    |                                                                                                    |                                                   |                    |                                    |          |
|                                           |                                                                                                    |                                                                                                    |                                                   |                    |                                    |          |
|                                           |                                                                                                    |                                                                                                    |                                                   |                    |                                    |          |
|                                           |                                                                                                    |                                                                                                    |                                                   |                    |                                    |          |
|                                           |                                                                                                    |                                                                                                    |                                                   |                    |                                    |          |
|                                           |                                                                                                    |                                                                                                    |                                                   |                    |                                    |          |

The next section asks for high school information. This is for the high school that you are currently attending. Click "Add High School"

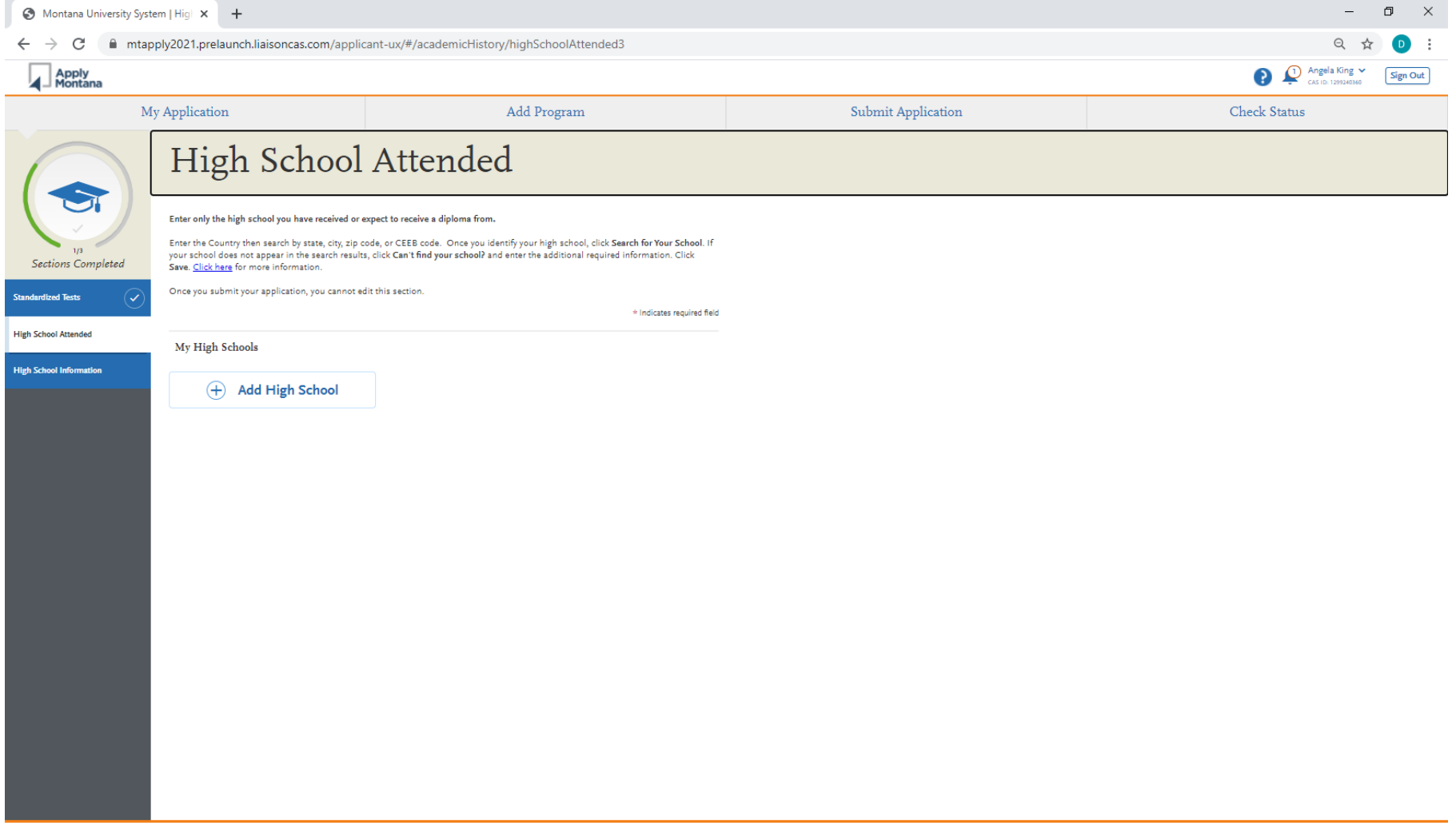

The application will then ask your anticipated graduation status; I will graduate with my diploma, I will have a high school equivalency, I will not have a diploma or equivalency.

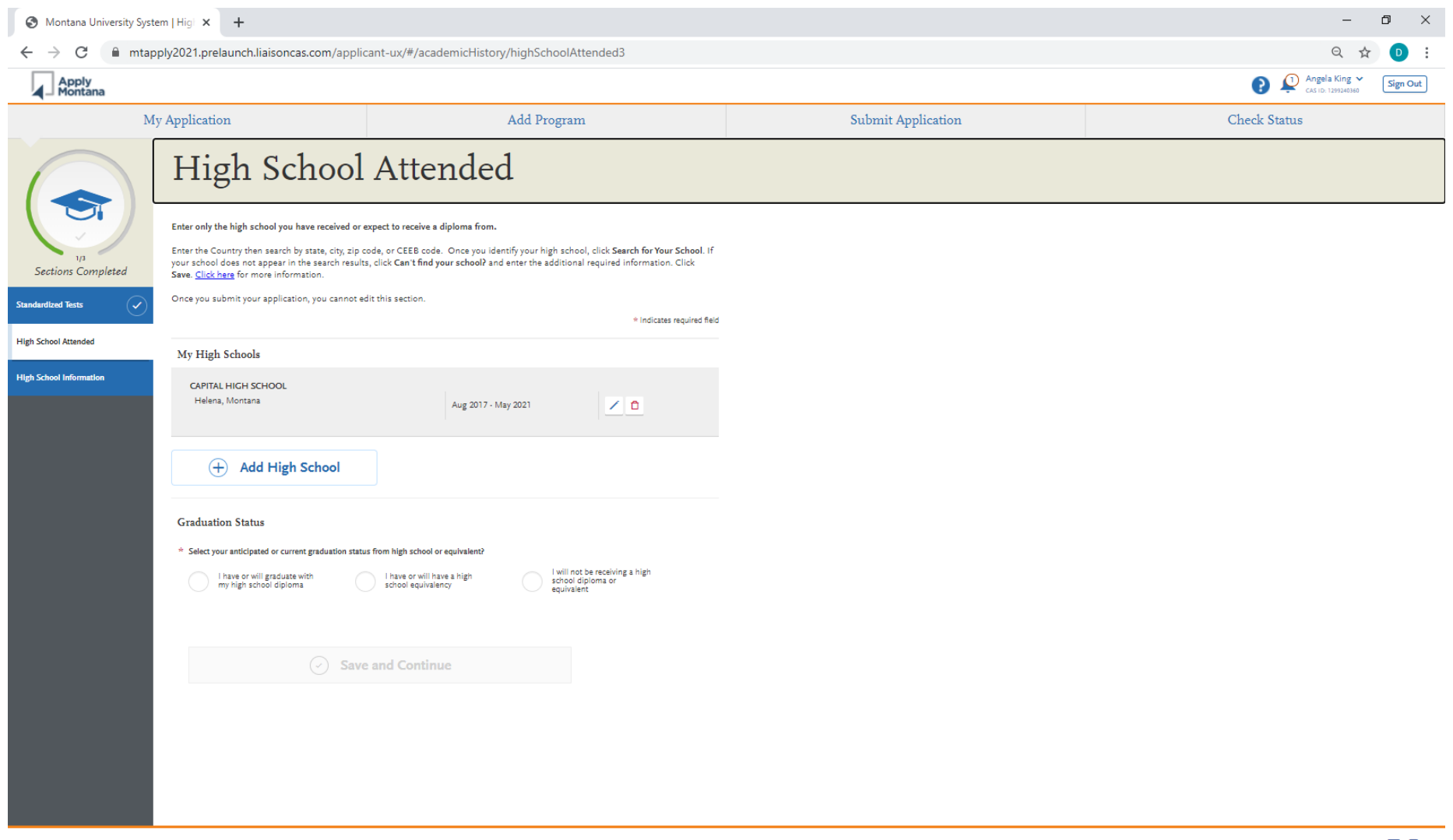

o × S Montana University System | Hig| × + \_ Q 🕁 ← → C 🔒 mtapply2021.prelaunch.liaisoncas.com/applicant-ux/#/academicHistory/highSchoolRank Di Angela King ~ Apply Montana Sign Out My Application Add Program Submit Application Check Status High School Information Enter your high school rank and GPA. Click here for more information. Once you submit your application, you cannot edit this section. 7/3 Sections Completed \* Indicates required field High School Equivalency derdized Tests If you have or will have a high school equivalency, please indicate which one (please leave this question blank if you have or will have a high school dialognal. High School Attended GED HiSet TASC CHSPE Other High School Information High School Rank \* Do you know your high school rank? Yes No High School GPA \* Do you know your High School GPA? Yes No Save and Continue

The next screen asks you to describe your equivalency. It will also ask if you know your high school rank and GPA. You do not have to know.

#### Next you will complete "Supporting Information"

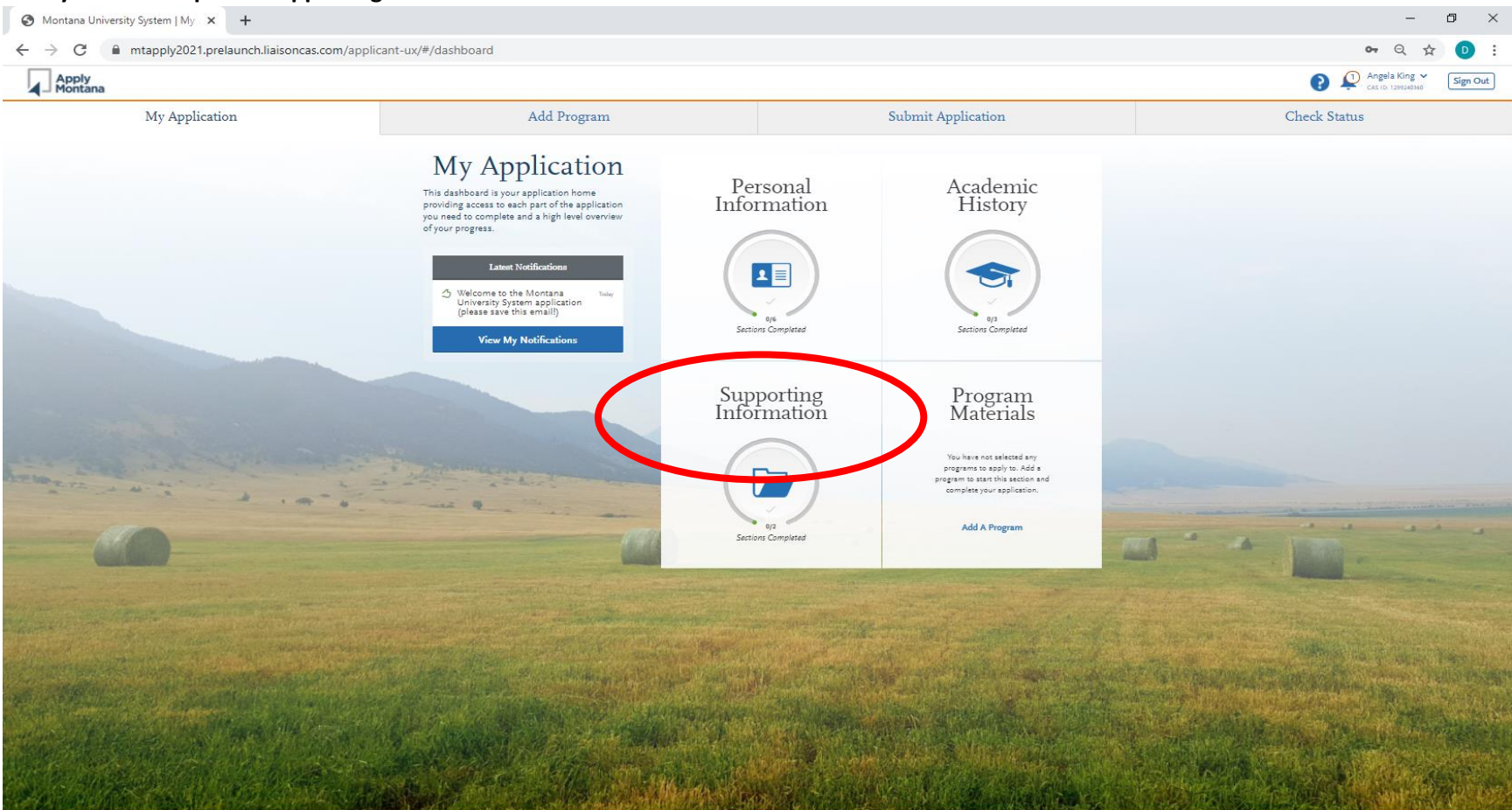

© 2020 Lisison International. All Rights Reserved Reach Higher Montana Help Center f

The first section is educational goals.

- 1. What is your primary goal in attending a college or university?
- 2. What level of education to you plan to receive? Associates, bachelors, etc.

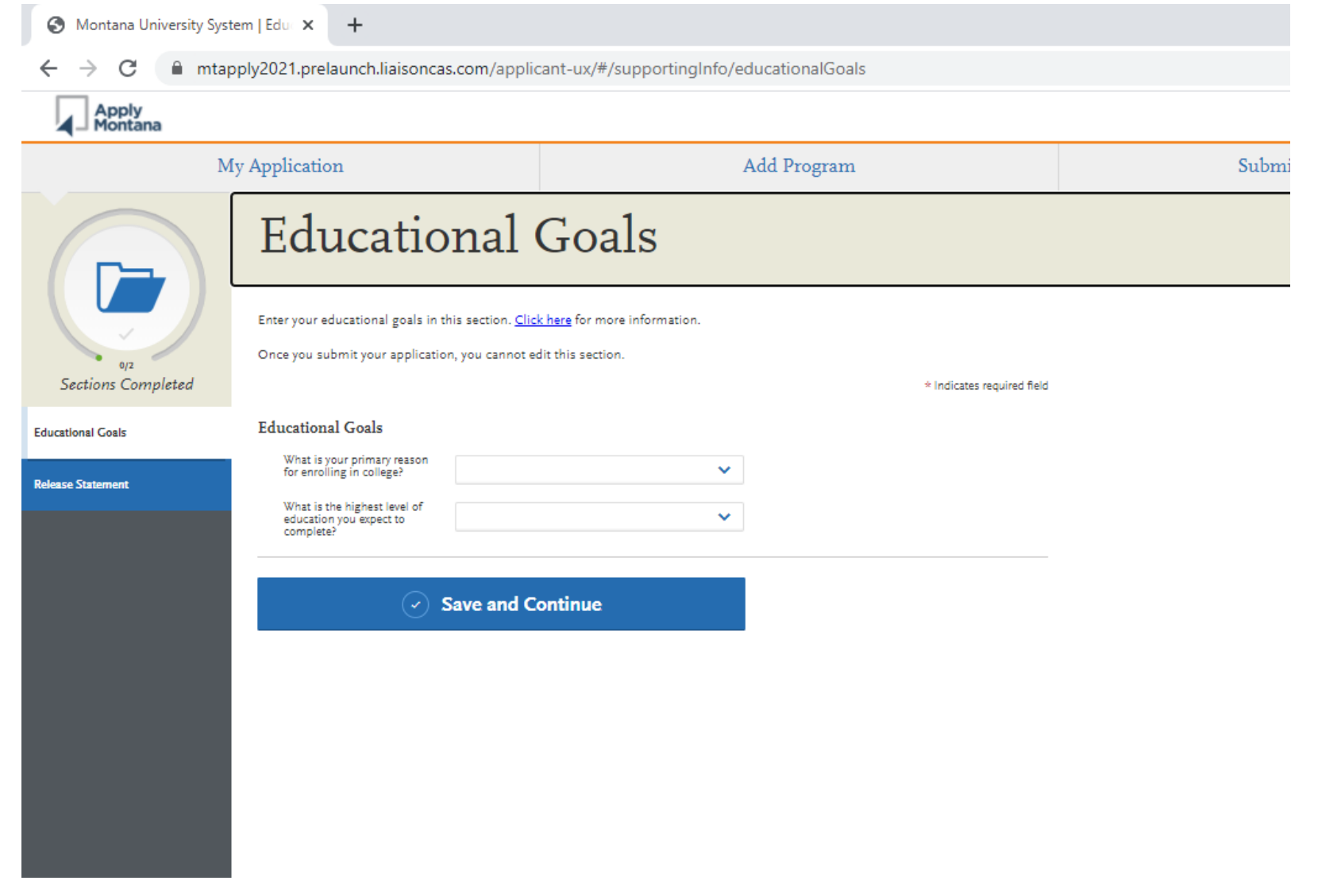

You will now have completed the three standard areas. Next you will want to "Add Programs" This will allow you to select what schools your want to apply to.

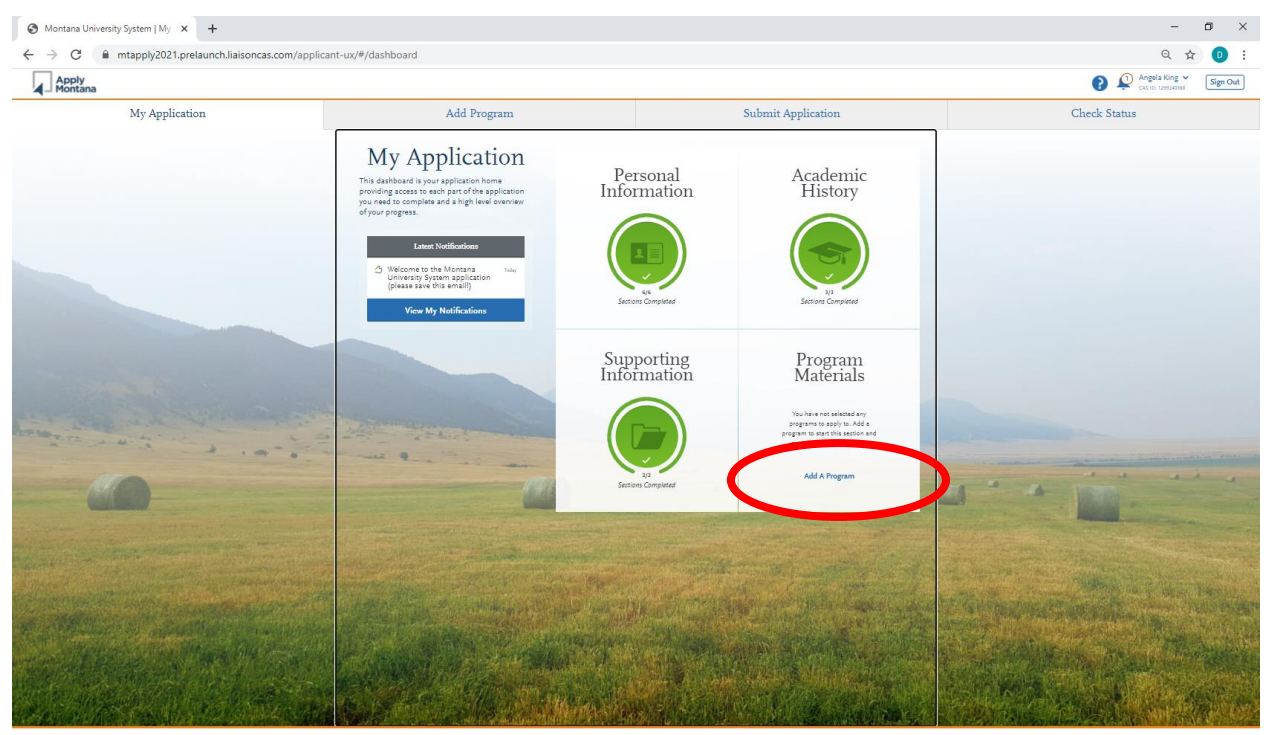

© 2020 Liaison International. All Rights Reserved Reach Higher Montana Help Center f 💿

| → C mtapply2021.prelaunch.liaisoncas.com/applicant-u                                                   | x/#/programSearch                             |                    |                   |
|----------------------------------------------------------------------------------------------------|-----------------------------------------------|--------------------|-------------------|
| Apply<br>Montana                                                                                       |                                               |                    | Casici 1299240360 |
| My Application                                                                                         | Add Program                                   | Submit Application | Check Status      |
|                                                                                                    | Add Pro                                       | grams              |                   |
| ter selecting a campus, click the "My Application" tab and then the 'Program Materials' quadrant to an | wer a small set of campus specific questions. | -                  |                   |
| dd Program   Selected Programs                                                                         | Search for a Program or Organization          | Q, Y Filters       |                   |
| wing results for: × Anailable Programs                                                                 |                                               |                    |                   |
| Campus Start Term                                                                                      | Deadline                                      | City               | Campus Type       |
| HLANDS COLLEGE OF MT TECH                                                                              |                                               |                    |                   |
| College at MSU Billings Rolling                                                                        | Rolling                                       | Billings           | 2 year            |
| THEAD VALLEY COMMUNITY COLLEGE                                                                         |                                               |                    |                   |
| Flathead Valley Community                                                                              |                                               |                    |                   |
| College Rolling                                                                                        | Rolling                                       | Kalispell          | Community College |
| LATIN COLLEGE MSU                                                                                      |                                               |                    |                   |
| Gallatin College MSU Rolling                                                                           | Rolling                                       | Bozeman            | 2 year            |
|                                                                                                    |                                               |                    |                   |
| AT PALLS COLLEGE WISU                                                                                  |                                               |                    |                   |
| Great Falls College MSU Rolling                                                                        | Rolling                                       | Great Falls        | 2 year            |
| ENA COLLEGE UM                                                                                         |                                               |                    |                   |
| Helena College UM Rolling                                                                              | Rolling                                       | Helena             | 2 year            |
|                                                                                                    |                                               |                    |                   |
| HEANDS COLLEGE OF MITTECH                                                                              |                                               |                    |                   |
| Highlands College of MT Tech Rolling                                                                   | Rolling                                       | Butte              | 2 year            |
| ES COMMUNITY COLLEGE                                                                                   |                                               |                    |                   |
| Miles Community College Rolling                                                                        | Rolling                                       | Miles City         | Community College |
|                                                                                                    |                                               |                    |                   |
| SOULA COLLEGE UM                                                                                       |                                               |                    |                   |

This screen will allow you to select the school(s) you want to apply to. Use the + sign on the left to select. You may select as many as you'd like.

After making your selections, click "submit" on the bottom and then this screen will populate with your choices. You will also see a fee, this will zero out at the end. APPLY MONTANA IS FREE FOR MONTANA STUDENTS. Next click "Continue to My Application".

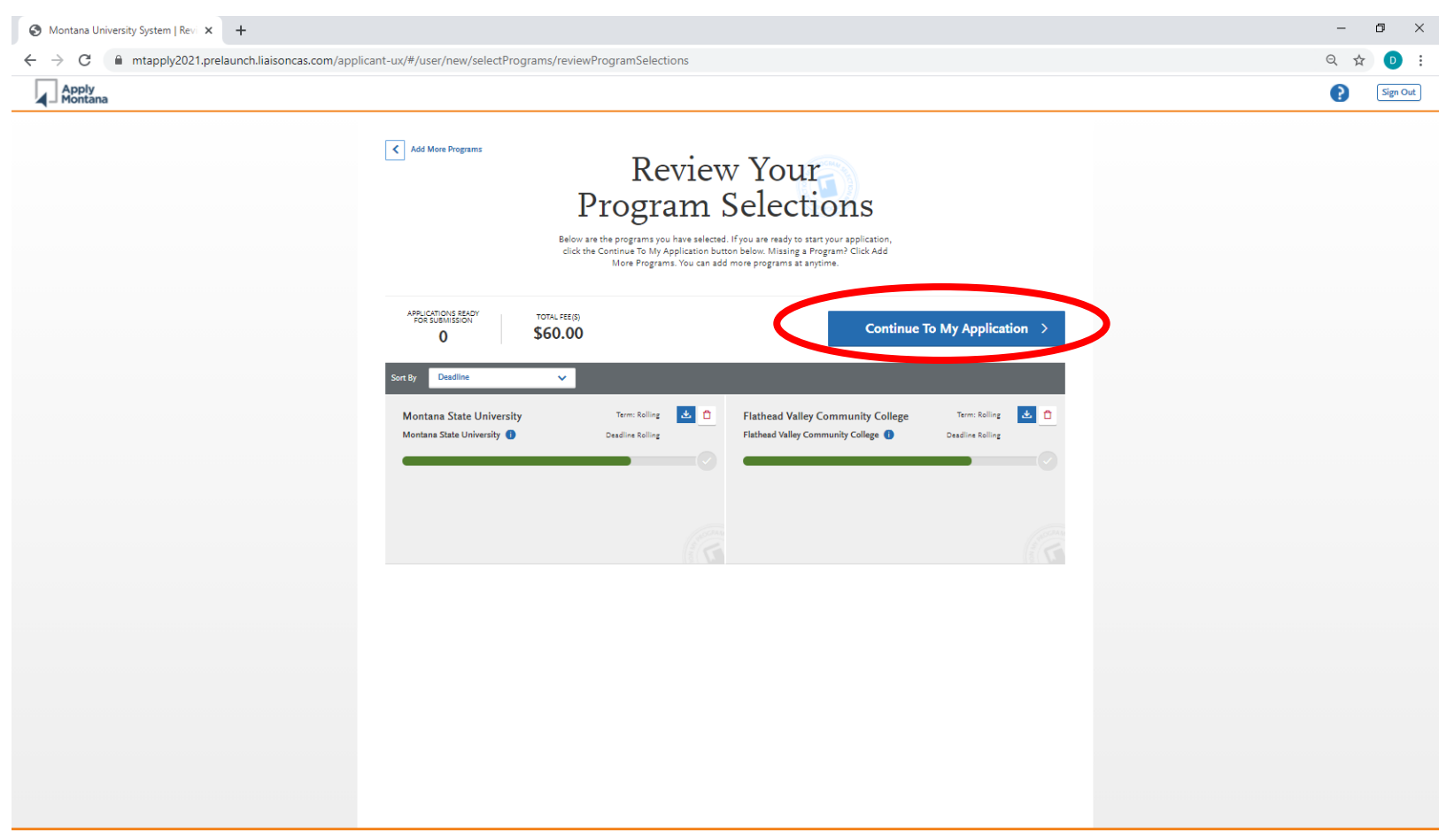

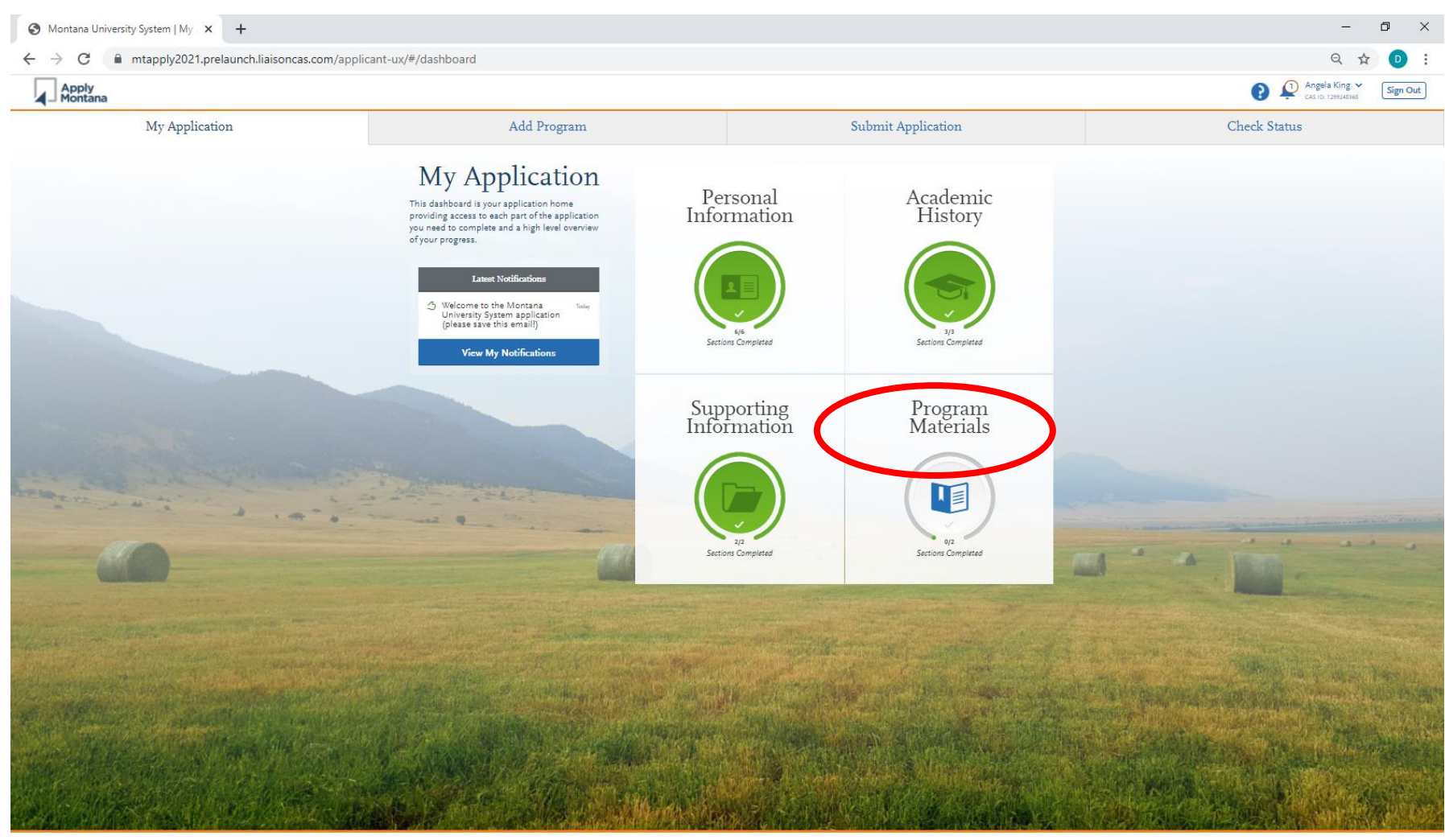

You will then be directed to this screen. Select "Program Materials"

## Here you should see the schools you selected. Click on the first one to complete.

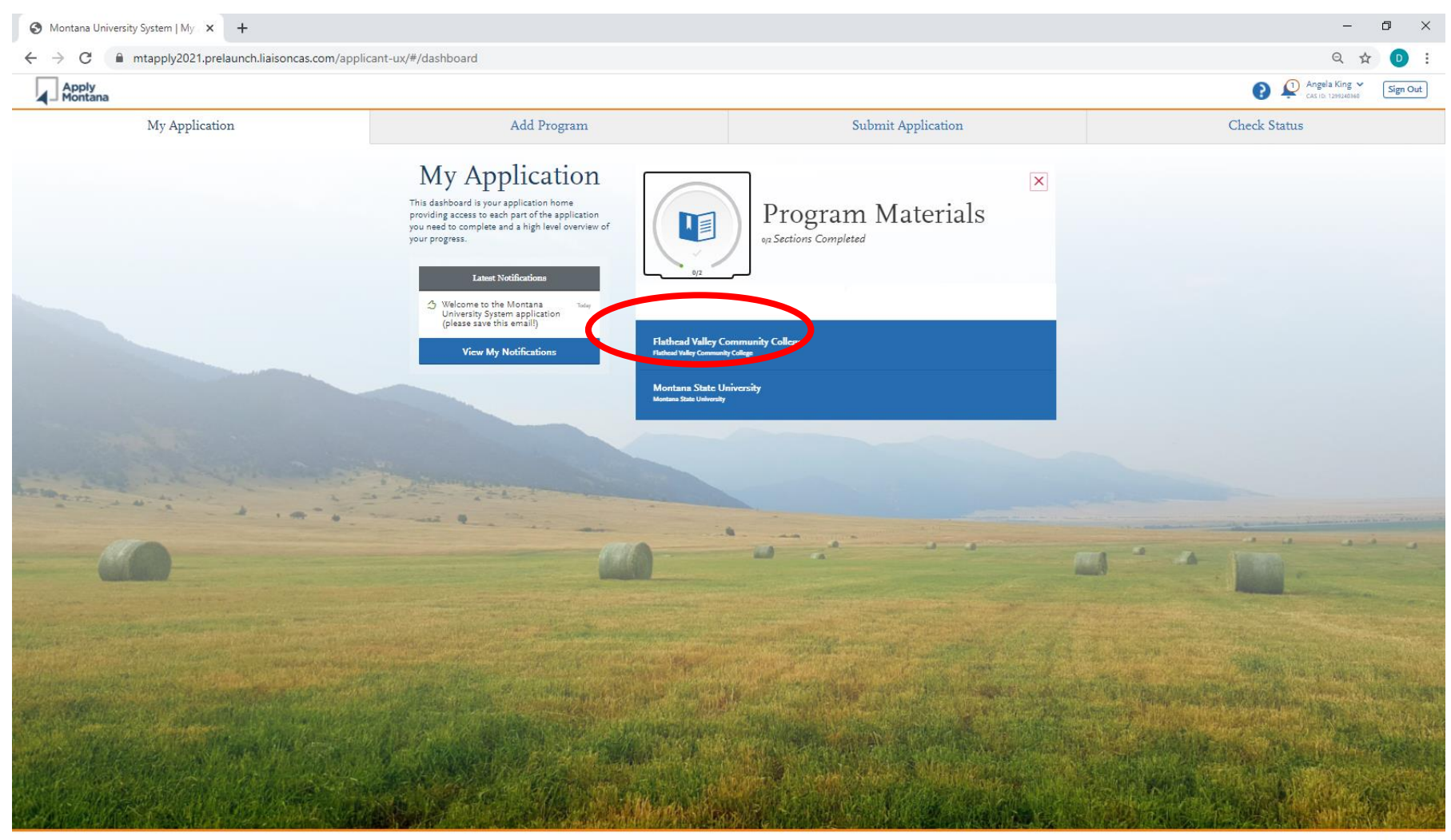

Once you have clicked your first school, you will see some general information. Click the "Questions" tab.

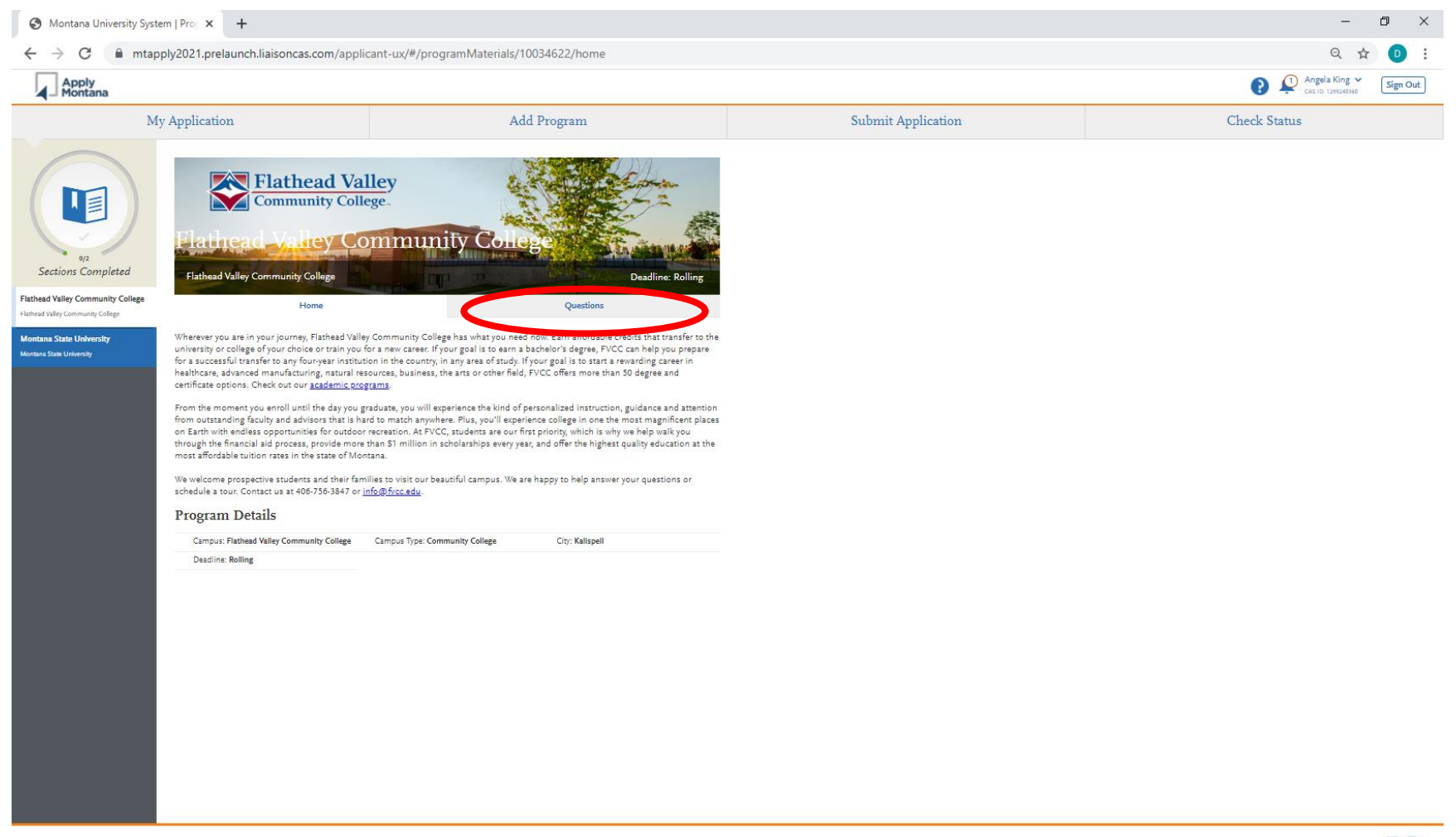

Complete the school specific questions. These will differ from each campus; however, most will ask your intended start date and what you plan to study.

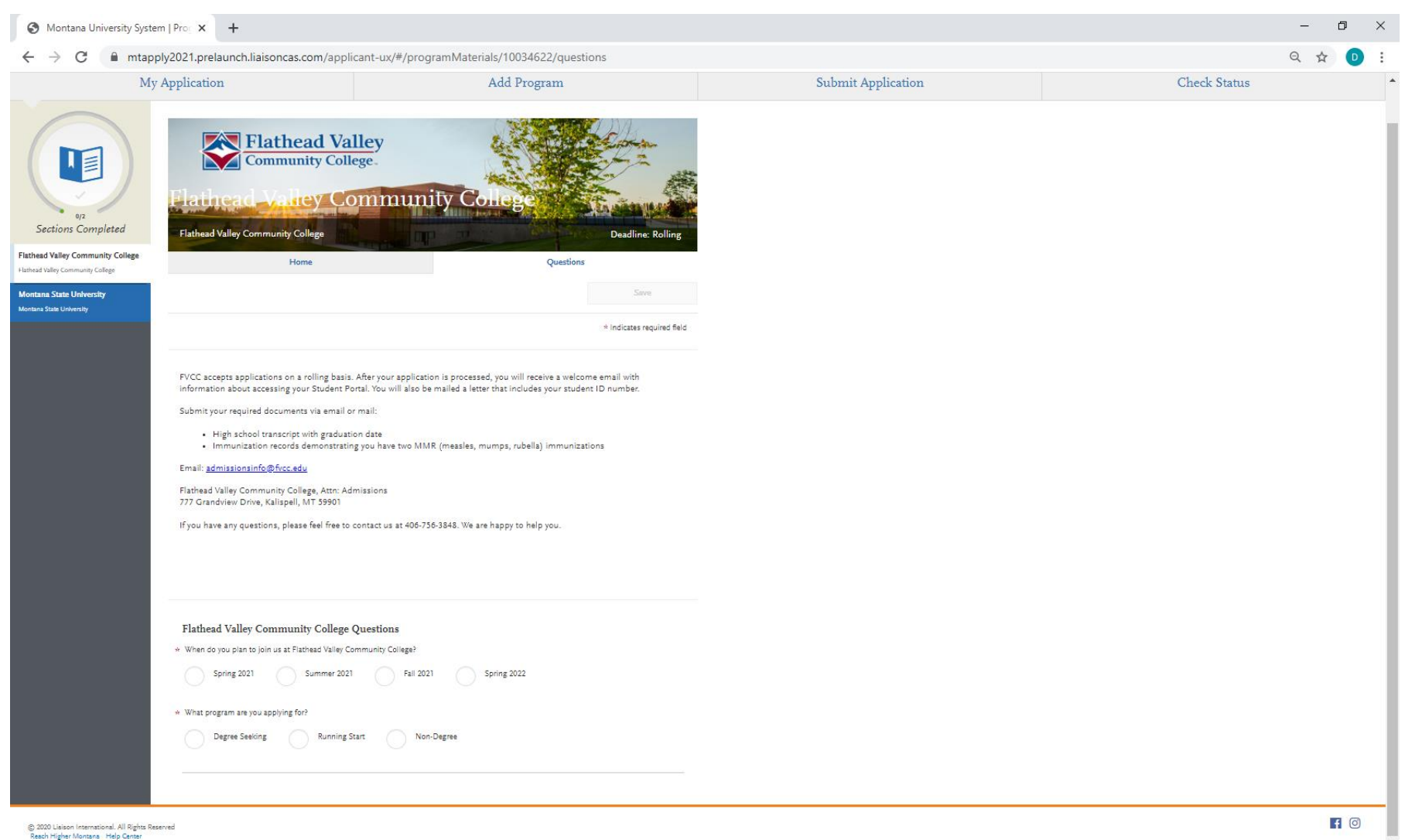

### When finished, click "Save and Continue"

![](_page_26_Picture_1.jpeg)

Use the bar on the left to select your next school. You should see a checkmark by your previous schools. Again, select "questions".

A question may ask, have you taken classes at MSU before? If you were a dual enrollment student, select "non-degree undergraduate" If you did not take dual enrollment, you will not answer this question. Finish with "Save and Continue".

![](_page_27_Picture_2.jpeg)

You are almost done! On this screen, you should see the schools you selected and that the bars are filled in with green. Then you can click "Submit All" You will still see the fee here. It will be removed in the next screen.

| S Montana University System   Sub x + |                                                        |                                                                                                    |                 |                                                                        |                            |
|---------------------------------------|--------------------------------------------------------|----------------------------------------------------------------------------------------------------|-----------------|------------------------------------------------------------------------|----------------------------|
| $\leftrightarrow$ > C $\square$       | mtapply2021.prelaunch.liaisoncas.com/app               | licant-ux/#/myPrograms/myProgramSelections                                                                                                    |                 |                                                                        | Q 🖈 🕑 :                    |
| Apply<br>Montana                      |                                                        |                                                                                                    |                 |                                                                        | Rep Angela King V Sign Out |
|                                       | My Application                                         | Add Program                                                                                                    |                 | Submit Application 2                                                   | Check Status               |
|                                       | If the Submit button for your application is not avail | Review and pay for your program selections here.<br>sble, you still have outstanding requirements. Return to the My Application t<br>Once your application is submitted, no changes can be made. | tab and complet | all required sections.                                                 |                            |
|                                       | APPLICATIONS READY FOR SUBMISSION                      | TOTAL FEE(S)<br>\$60.00                                                                                                    |                 |                                                                        | Submit All                 |
|                                       | Sort By Deadline 🗸                                     |                                                                                                    |                 |                                                                        |                            |
|                                       | Montana State University<br>Montana State University 🕕 | Term: Rolling<br>Desdline Rolling                                                                                                    | : 📩 🗅           | Flathead Valley Community College<br>Flathead Valley Community College | Term: Ralling 🕑 🗋          |
|                                       |                                                        | Submit                                                                                                    | -0              | Submit                                                                 |                            |
|                                       |                                                        |                                                                                                    |                 |                                                                        |                            |
|                                       |                                                        |                                                                                                    |                 |                                                                        |                            |
|                                       |                                                        |                                                                                                    |                 |                                                                        |                            |
|                                       |                                                        |                                                                                                    |                 |                                                                        |                            |
|                                       |                                                        |                                                                                                    |                 |                                                                        |                            |
|                                       |                                                        |                                                                                                    |                 |                                                                        |                            |
|                                       |                                                        |                                                                                                    |                 |                                                                        |                            |

## Last screen! You should see that your total has been edited to \$0.00 Then click "Continue"

| Montana University System   Pay⊨ × + |                                               |                                          | – 0 ×                  |
|--------------------------------------|-----------------------------------------------|------------------------------------------|------------------------|
| ← → C                                | pplicant-ux/#/payments                        |                                          | ९ 🖈 💿 :                |
| Apply<br>Montana                     |                                               |                                          | Angela King 🖌 Sign Out |
| My Application                       | Add Program                                   | Submit Application 2                     | Check Status           |
|                                      | Select the Programs You Want to Pay for and S | ubmit                                    |                        |
|                                      | Available Programs Sort by Deadline           | Selected Programs (2)                    |                        |
|                                      | Flathead Valley Community College             | Subtotal \$60.00                         |                        |
|                                      | Flathead Valley Community College     ROLLING | c Fee Walvers (2)<br>Fee Walver -\$60.00 |                        |
|                                      | Montana State University                      | Fee Waiver Total -\$60.00                |                        |
|                                      | Montana State University BOLLING              | Ferrotal \$2.00                          |                        |
|                                      |                                               | Continue                                 |                        |
|                                      |                                               |                                          |                        |
|                                      |                                               |                                          |                        |
|                                      |                                               |                                          |                        |
|                                      |                                               |                                          |                        |
|                                      |                                               |                                          |                        |
|                                      |                                               |                                          |                        |
|                                      |                                               |                                          |                        |
|                                      |                                               |                                          |                        |
|                                      |                                               |                                          |                        |
|                                      |                                               |                                          |                        |
|                                      |                                               |                                          |                        |
|                                      |                                               |                                          |                        |

LAST THING – acknowledge your submission. And select continue.

| S Montana University System   Payr × +                                     |                                                                                                    |                                                     | – 0 ×                      |
|----------------------------------------------------------------------------|----------------------------------------------------------------------------------------------------|-----------------------------------------------------|----------------------------|
| $\leftarrow$ $\rightarrow$ C $($ mtapply2021.prelaunch.liaisoncas.com/appl | licant-ux/#/payments                                                                                                    |                                                     | Q 🕁 📵 :                    |
| Apply<br>Montana                                                           |                                                                                                    |                                                     | € ↓ Angela King ✓ Sign Out |
| My Application                                                             | Add Program                                                                                                    | Submit Application 2                                | Check Status               |
|                                                                            |                                                                                                    |                                                     |                            |
|                                                                            | Submitting Your Application                                                                                                    | * Indicates required field<br>Selected Programs (2) |                            |
|                                                                            | Upon application submission, you will not be able to edit most of your infor<br>including your question answers and completed coursework. | mation, Subtotal \$60.00                            |                            |
|                                                                            | *1 knowledge that I will not be able to edit my application after submission.                                                             | Fee Walvers (2)<br>Fee Walver                       |                            |
|                                                                            | Payment Information                                                                                                    | Fee Waiver Total -\$60.00                           |                            |
|                                                                            | Your submission costs have been fully covered. No Payment is due at this time.                                                            | Fee Total \$0.00                                    |                            |
|                                                                            |                                                                                                    | Continue                                            |                            |
|                                                                            |                                                                                                    |                                                     |                            |
|                                                                            |                                                                                                    |                                                     |                            |
|                                                                            |                                                                                                    |                                                     |                            |
|                                                                            |                                                                                                    |                                                     |                            |
|                                                                            |                                                                                                    |                                                     |                            |
|                                                                            |                                                                                                    |                                                     |                            |
|                                                                            |                                                                                                    |                                                     |                            |
|                                                                            |                                                                                                    |                                                     |                            |
|                                                                            |                                                                                                    |                                                     |                            |
|                                                                            |                                                                                                    |                                                     |                            |
|                                                                            |                                                                                                    |                                                     |                            |
|                                                                            |                                                                                                    |                                                     |                            |

You did it! Clicking "My Application" will take you back to your home screen.

| S Montana University System   Payr × +                                                          |                                                   |                               |                               |                | – 0 ×                                        |  |
|-------------------------------------------------------------------------------------------------|---------------------------------------------------|-------------------------------|-------------------------------|----------------|----------------------------------------------|--|
| $\leftarrow$ $\rightarrow$ C $($ mtapply2021.prelaunch.liaisoncas.com/appl                      | icant-ux/#/payments                               |                               |                               |                | Q 🖈 📵 :                                      |  |
| Apply<br>Montana                                                                                |                                                   |                               |                               |                | Angela King V<br>CAS ID: 1299240340 Sign Out |  |
| My Application                                                                                  | Add Program                                       |                               | Submit Applica                | tion 2         | Check Status                                 |  |
| (                                                                                               | Congratulations on your applicat                  | ion submission!               |                               |                |                                              |  |
|                                                                                                 | Payment Date: 09/24/2020<br>Order #: 1QCHIZBXBK6Q |                               |                               | My Application |                                              |  |
|                                                                                                 | Program Submissions                               |                               |                               |                |                                              |  |
|                                                                                                 | Flathead Valley Community College                 | DEADLINE<br>Deadline: Rolling |                               |                |                                              |  |
|                                                                                                 | Montana State University                          | Deadline: Rolling             |                               |                |                                              |  |
|                                                                                                 | 2 TOTAL PROCRAMS<br>SUBMITTED                     |                               |                               |                |                                              |  |
|                                                                                                 | Payment Details                                   |                               |                               |                |                                              |  |
|                                                                                                 | Payment:<br>Fee Waivers (2)                       |                               | Subtotal                      | \$60.00        |                                              |  |
|                                                                                                 |                                                   |                               | Fee Walvers (2)<br>Fee Waiver | -\$60.00       |                                              |  |
|                                                                                                 |                                                   |                               | Fee Waiver Total              | -\$60.00       |                                              |  |
|                                                                                                 |                                                   |                               | Fee Total                     | \$0.00         |                                              |  |
| Information on previous payments is available in <u>Perment Matory</u> under your User Profile. |                                                   |                               |                               |                |                                              |  |
|                                                                                                 |                                                   |                               |                               |                |                                              |  |
|                                                                                                 |                                                   |                               |                               |                |                                              |  |
|                                                                                                 |                                                   |                               |                               |                |                                              |  |
|                                                                                                 |                                                   |                               |                               |                |                                              |  |
|                                                                                                 |                                                   |                               |                               |                |                                              |  |

![](_page_32_Picture_0.jpeg)

Your home screen. Here you can check your status for future information. You can also check back for notifications.

This will indicate that your application(s) have been received. Be sure to check your email for more information from the schools you applied to. Way to Go!

| - 🖸 X +          |                                                                        |                                               |                                              |  |  |  |
|------------------|------------------------------------------------------------------------|-----------------------------------------------|----------------------------------------------|--|--|--|
| ← → C            | s.com/applicant-ux/#/myPrograms/myProgramStatus                        |                                               | Q 🖈 🕒 :                                      |  |  |  |
| Apply<br>Montana |                                                                        |                                               | Angela King ×<br>CAS ID: 1299240360 Sign Out |  |  |  |
| My Application   | Add Program                                                            | Submit Application                            | Check Status                                 |  |  |  |
|                  | My Programs                                                            | My Programs                                   |                                              |  |  |  |
|                  |                                                                        | Application Status Download Application (PDF) |                                              |  |  |  |
|                  | Flathead Valley Community College<br>Flathead Valley Community College | Received                                      |                                              |  |  |  |
|                  | Montana State University<br>Montana State University                   | Received                                      |                                              |  |  |  |
|                  |                                                                        |                                               |                                              |  |  |  |
|                  |                                                                        |                                               |                                              |  |  |  |
|                  |                                                                        |                                               |                                              |  |  |  |
|                  |                                                                        |                                               |                                              |  |  |  |
|                  |                                                                        |                                               |                                              |  |  |  |
|                  |                                                                        |                                               |                                              |  |  |  |
|                  |                                                                        |                                               |                                              |  |  |  |
|                  |                                                                        |                                               |                                              |  |  |  |
|                  |                                                                        |                                               |                                              |  |  |  |
|                  |                                                                        |                                               |                                              |  |  |  |
|                  |                                                                        |                                               |                                              |  |  |  |
|                  |                                                                        |                                               |                                              |  |  |  |
|                  |                                                                        |                                               |                                              |  |  |  |
|                  |                                                                        |                                               |                                              |  |  |  |
|                  |                                                                        |                                               |                                              |  |  |  |